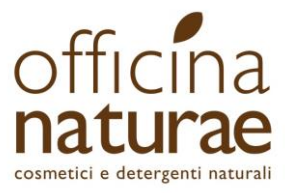

## Istruzioni d'uso del sito per GASISTA

## ACCESSO E REGISTRAZIONE DEL GASISTA

Puoi registrarti sul sito solo se il tuo REFERENTE ha effettuato l'iscrizione del GAS. La tua iscrizione può avvenire SOLO attraverso il link che riceverai dal tuo referente, non puoi effettuare la registrazione direttamente dal sito. Se non hai ricevuto il link, chiedilo al tuo referente. Una volta che avrai ricevuto il link dal referente e compilato la tua iscrizione, potrai navigare nel sito. Per le volte successive, per effettuare l'accesso al sito, vai sulla homepage www.gruppidiacquisto.officinanaturae.com e clicca su **LOGIN**.

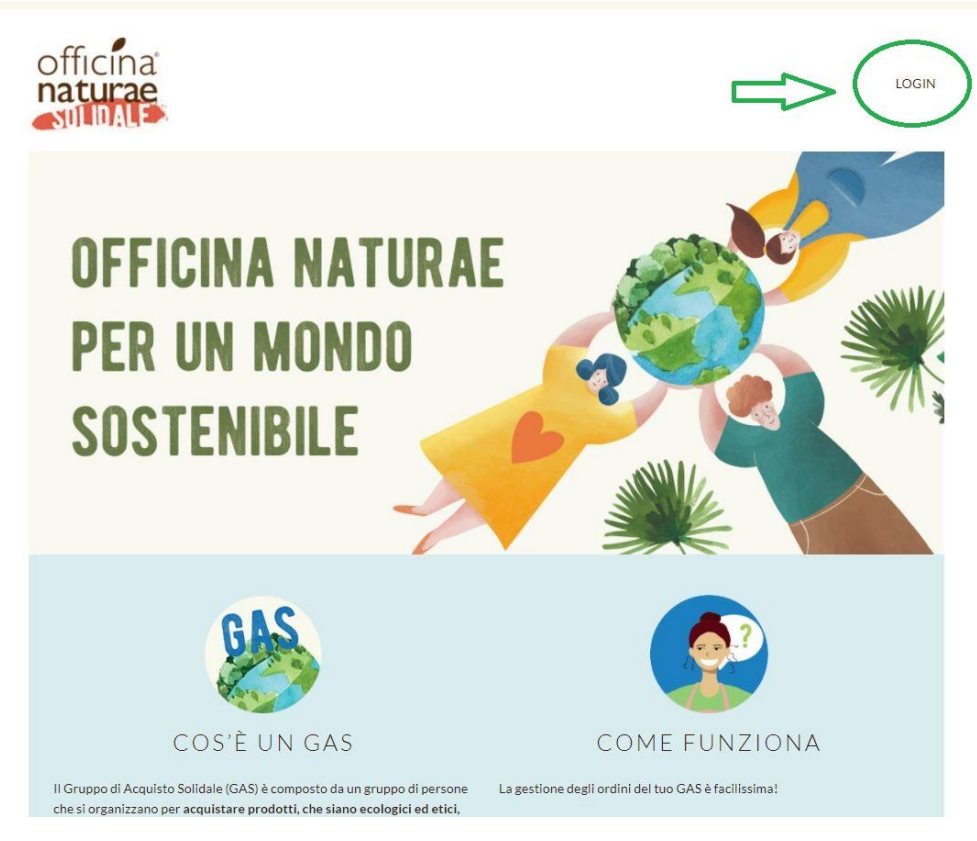

A questo punto inserisci E-mail e Password e "Accedi".

## **ORDINE**

Quando il tuo referente aprirà un ordine, riceverai una mail.

Anche se nei giorni precedenti potresti comunque aggiungere prodotti al carrello, ricorda che <u>solo se c'è un</u> <u>ordine aperto del tuo gruppo</u>, potrai poi procedere cliccando su "**Conferma il tuo ordine**".

Se il tuo referente avesse aperto un ordine prima della tua iscrizione al sito, non riceverai la mail dell'ordine in corso, ma potrai comunque parteciparvi.

Officina naturae di Carlini Silvia e Urbinati Pierluca srl Via del Capriolo 3 Rimini (RN) – 47923 Tel: 0541-790715 www.gruppidiacquisto.officinanaturae.com - gas@officinanaturae.com

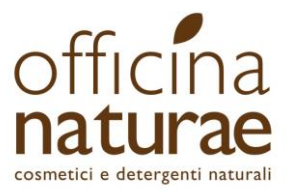

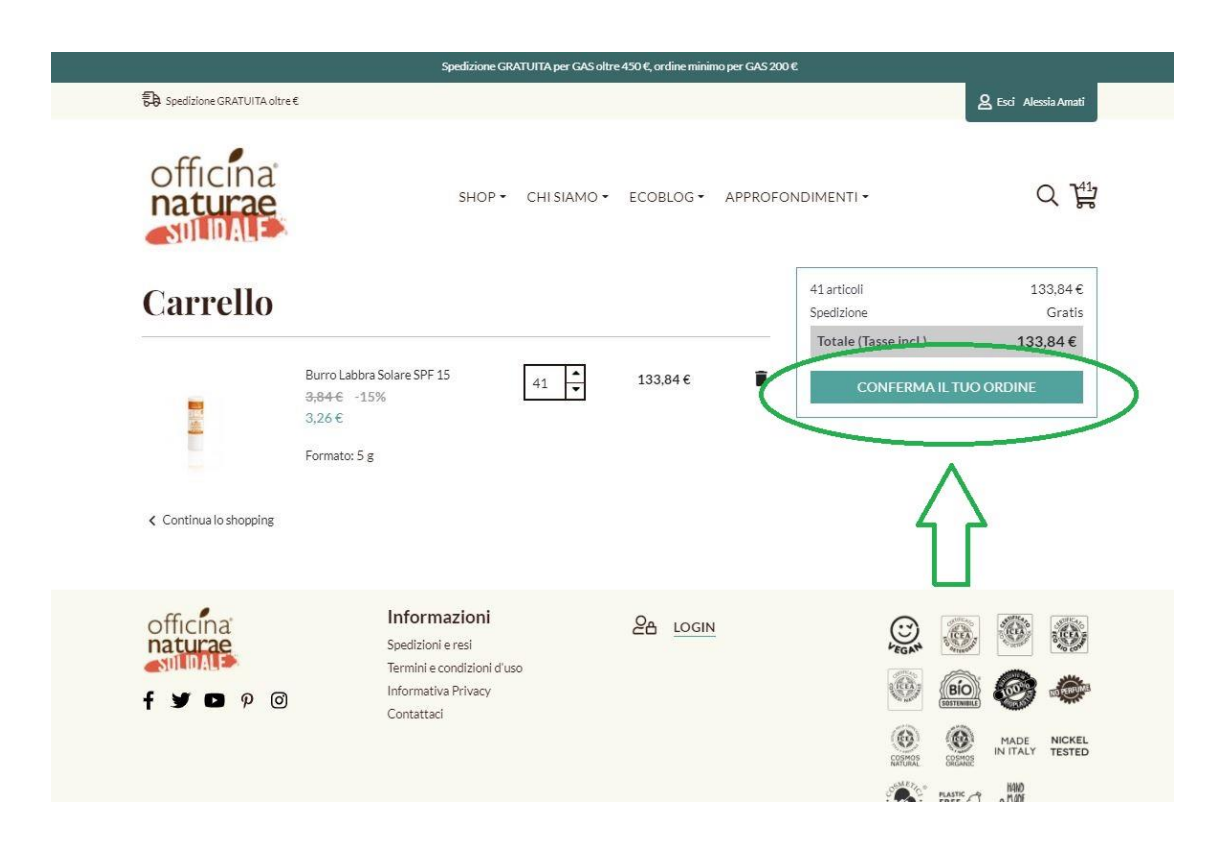

A questo punto clicca poi su "continua" per:

- "Informazioni personali" 1,
- "Indirizzi" 2 (non sarà l'indirizzo di spedizione, ma è una informazione utile al referente)
- "Metodo di spedizione" 3 (questo dato è definito dal referente)

Al punto "Conferma ordine" 4, inserisci la spunta nella casellina "Accetto i termini e le condizioni del servizio" e clicca su "Conferma il tuo ordine".

In questo modo il tuo ordine è stato confermato e aggiunto all'ordine del tuo gruppo!

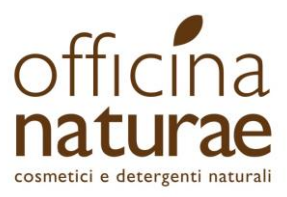

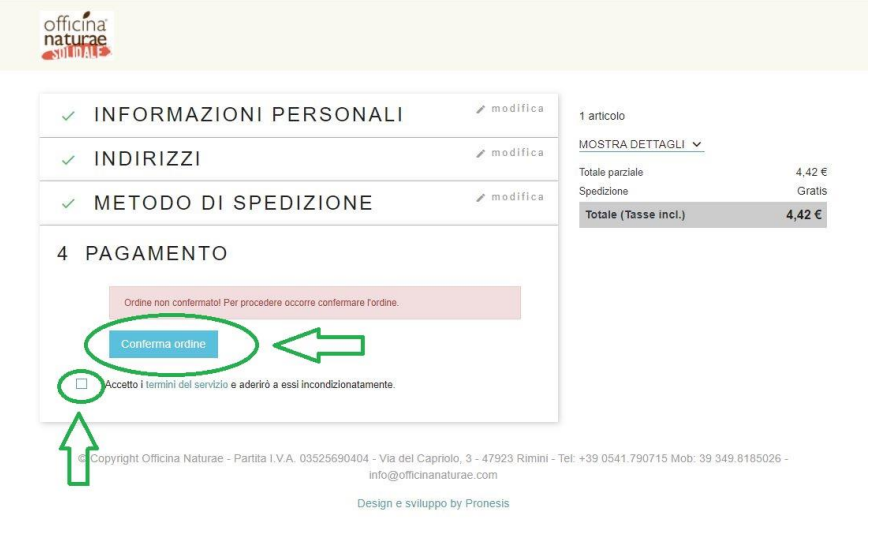

**NOTA BENE**: l'ordine verrà spedito con un'unica spedizione all'indirizzo fornito dal tuo referente, NON verrà spedito singolarmente all'indirizzo da te indicato.

Fino a che l'ordine del tuo GAS è aperto, potrai sempre modificare il tuo ordine (o annullarlo), ricordati però di confermarlo ogni volta che applichi una modifica.

Quando confermerai l'ordine, se la procedura è conclusa correttamente, ti apparirà la scritta in azzurro "Ordine Confermato" e potrai lasciare o chiudere la pagina senza problemi.

| ✓ INFORMAZIONI PERSONALI       ✓ modifica       1 articolo         ✓ INDIRIZZI       ✓ modifica       MOSTRA DETTAGLI ✓         ✓ METODO DI SPEDIZIONE       ✓ modifica       Spedizione       Gratis         Totale (Tasse incl.)       20,83 €                                                                                                    |     | Officina<br>naturae                                                                                                    |                                                                  |                                                                                          |                                     |
|----------------------------------------------------------------------------------------------------|-----|----------------------------------------------------------------------------------------------------|------------------------------------------------------------------|------------------------------------------------------------------------------------------|-------------------------------------|
| 4 CONFERMA Ordine confermato! Annulla conferma Confermation Confermation Confermati | ⇒ ( | <ul> <li>INFORMAZIONI PERSONALI</li> <li>INDIRIZZI</li> <li>METODO DI SPEDIZIONE</li> <li>4 CONFERMA</li> <li>Ordine confermato!</li> <li>Annulla confermato!</li> <li>Accetto i termini e le condizioni del servizio.</li> </ul> | <ul> <li>modifica</li> <li>modifica</li> <li>modifica</li> </ul> | 1 articolo<br>MOSTRA DETTAGLI ✓<br>Totale parziale<br>Spedizione<br>Totale (Tasse incl.) | 20,83 €<br>Gratis<br><b>20,83 €</b> |

© Copyright Officina Naturae - Partita I.V.A. 03525690404 - Via del Capriolo, 3 - 47923 Rimini - Tel: +39 0541.790715 Mob: 39 349.8185026 - gas@officinanaturae.com

Design e sviluppo by Pronesis

Officina naturae di Carlini Silvia e Urbinati Pierluca srl Via del Capriolo 3 Rimini (RN) – 47923 Tel: 0541-790715 www.gruppidiacquisto.officinanaturae.com - gas@officinanaturae.com

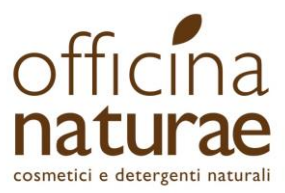

Quando mancheranno 48 ore alla chiusura dell'ordine, riceverai una mail di ricordo.

Alla **chiusura** dell'ordine riceverai una mail di conferma chiusura, con il riepilogo dei prodotti e l'importo che dovrai pagare al tuo referente.

Il tuo referente può anche eliminare o sospendere un ordine in corso prima della sua chiusura, in tal caso non potrai confermare il tuo carrello. In questo caso, per informazioni e domande, ti invitiamo a rivolgerti direttamente al tuo referente.

## PASSWORD E ASSISTENZA

Non ricordi la password del tuo account?

Puoi andare su Login dalla homepage e poi cliccare su "Hai dimenticato la password?"

Oppure vai direttamente a questa pagina http://stage.gruppidiacquisto.officinanaturae.com/recupero-password.

Inserisci la tua mail e clicca su "Invia link di reset", riceverai così un link temporaneo via mail per generare una nuova password.

Qualora dovessi perdere questo file, non preoccuparti, puoi sempre scaricarlo dalla sezione "Il tuo account", cliccando su "Manuale".

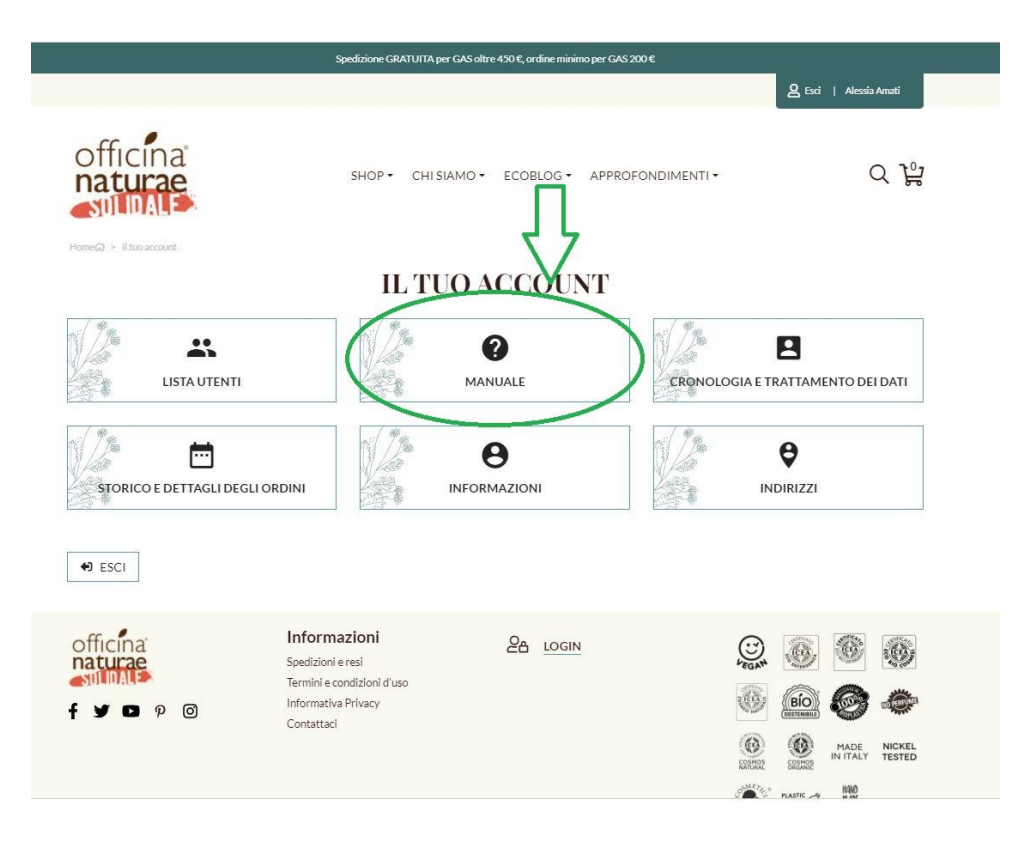

Se hai bisogno di assistenza sull'ordine contatta il tuo referente. Se hai bisogno di assistenza tecnica scrivi una mail a <u>gas@officinanaturae.com</u>.

> Officina naturae di Carlini Silvia e Urbinati Pierluca srl Via del Capriolo 3 Rimini (RN) – 47923 Tel: 0541-790715 www.gruppidiacquisto.officinanaturae.com - gas@officinanaturae.com